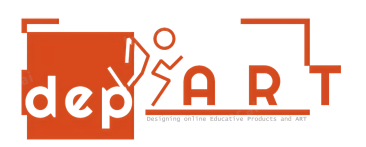

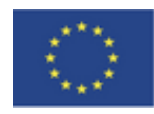

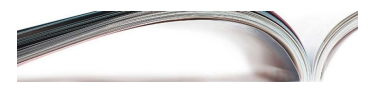

## ZAMAWIANIE POSIŁKU PRZEZ TELEFON MOBILNY

- 1. Jak zamówić posiłek?
- 2. Wyszukaj aplikację "Restauracja" w Google.
- 3. Pobierz, zainstaluj i otwórz aplikację
- 4. Wpisz swój adres
- 5. Załóż konto podając swoje imię, nazwisko, datę urodzenia, adres e-mail oraz dane dotyczące hasła
- 6. Wpisz swój numer telefonu
- 7. Wybierz posiłek i kliknij przycisk "Zamów"
- 8. Wprowadź dane swojej karty kredytowej i kliknij przycisk "Dokonaj płatność"
- 9. ZÁMÓWIONE

Przygotowane przez Necati YÜRÜKAL Gültekin Rüzgar